予約方法

①QRコードを読み込む https://reserva.be/earthplazagakushu

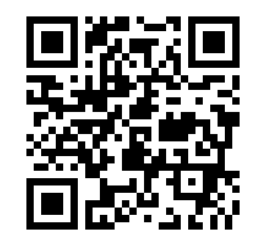

## ②イベント選択

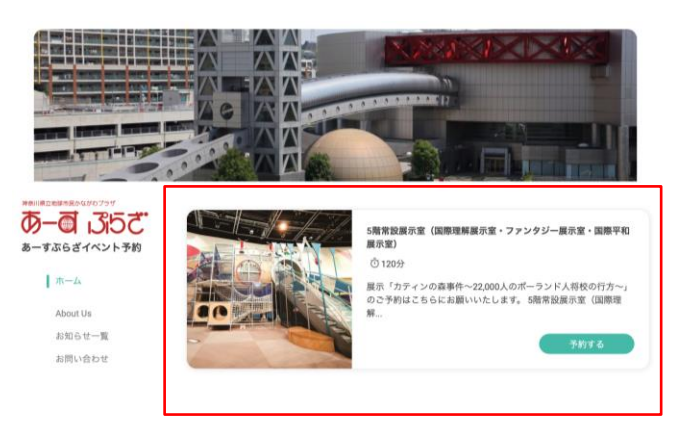

| ③予約人数・                                                                                                    | 日時を選択                                                                                       | ④予約者情報入力画面へ                                                                                                    |
|----------------------------------------------------------------------------------------------------|---------------------------------------------------------------------------------------------|----------------------------------------------------------------------------------------------------|
| 第常設展示室(国際理解展示室・ファンタジー展示室・国際平和最示型)<br>120分                                                                                                    |                                                                                             |                                                                                                    |
| 示「カティンの商事件~22,000人のボーランド人特校の行方~」のご予<br>第20歳元室 (国際型務委定業、ファンタン)一級空産、国際平和展示室)<br>売却へかいたは、こちらにご予約のうえで始日先着となりまでのご<br>こうち約ののな識い)<br>やひを得ずキッシセルの場合は、必ずお手続きください、<br>野確認メールとされ風のうえ未聞ください。<br>国時体質になった場合、予約者にはキッシセルメールをお送りします。<br>都定コッナクイルス条体の影響にないの解放状。4月の方法などは実更きぜでWKR<br>ームページなどでご確認ください。新型コロナウイルス感染対策へのご理解とご協力                                                                                                    | 日程一覧の下の「予約人数」<br>から入力ください。<br><sup>254880/90/21/147.</sup>                                  | <ul> <li>●一回 ぶらさん</li> <li>あーすぶらざイベント予約</li> <li>ホーム</li> <li>About Us</li> <li>おおらせー策</li> <li>お問い合わせ</li> <li>● (正 5557)</li> <li>● (正 5557)</li> <li>● (1 5557)</li> <li>● (1 5557)</li> <li>● (1 55</li></ul> |
| R予約人数     ①     ③     ③     ③     ③     ③     □     □     □     □     □     □     □     □     □     □     □     □     □     □     □     □     □     □     □     □     □     □     □     □     □     □     □     □     □     □     □     □     □     □     □     □     □     □     □     □     □     □     □     □     □     □     □     □     □     □     □     □     □     □     □     □     □     □     □     □     □     □     □     □     □     □     □     □     □     □     □     □     □     □     □     □     □     □     □     □     □     □     □     □     □     □     □     □     □     □     □     □     □     □     □     □     □     □     □     □     □     □     □     □     □     □     □     □     □     □     □     □     □     □     □     □     □     □     □     □     □     □     □     □     □     □     □     □     □     □     □     □     □     □     □     □     □     □     □     □     □     □     □     □     □     □     □     □     □     □     □     □     □     □     □     □     □     □     □     □     □     □     □     □     □     □     □     □     □     □     □     □     □     □     □     □     □     □     □     □     □     □     □     □     □     □     □     □     □     □     □     □     □     □     □     □     □     □     □     □     □     □     □     □     □     □     □     □     □     □     □     □     □     □     □     □     □     □     □     □     □     □     □     □     □     □     □     □     □     □     □     □     □     □     □     □     □     □     □     □     □     □     □     □     □     □     □     □     □     □     □     □     □     □     □     □     □     □     □     □     □     □     □     □     □     □     □     □     □     □     □     □     □     □     □     □     □     □     □     □     □     □     □     □     □     □     □     □     □     □     □     □     □     □     □     □     □     □     □     □     □     □     □     □     □     □     □     □     □     □     □     □     □     □     □     □     □     □     □     □     □     □     □     □     □     □     □     □     □     □     □     □ | 2       *     *       1     2       3     9       16     17       22     24       23     30 | 次回以降の予約が楽になるため、<br>RESERVA(レゼルバ)会員ログイン<br>がおすすめです。<br>この先の<br>「RESERVA会員登録をしていない方」<br>よりご登録ください。                                                                                                    |
| ■日村桥、時間巻を複数道訳することで一個に複数日村・時間巻手桁できま<br>5篇常設展示室(国際<br>完建・ファンタジー<br>室・国際平和展示<br>値 2021年 04月 01日<br>○ 09:00-11:00<br>R) 2名                                                                                                    | □王<br>國宗<br>堂)<br>} (木)                                                                     |                                                                                                    |

About Us お知らせ一覧 お問い合わ

※予約完了後、「予約完了確認メール」が届きますのでご確認ください。
※やむを得ずキャンセルされる場合は、必ずお手続きください。
※キャンセル待ちの場合、「ご予約枠発生通知」が届き次第再度ご予約ください。
※参加者全員そろってのご入場となります。
※予約確認メールをご用意のうえ来場ください。